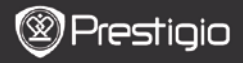

КРАТКО РЪКОВОДСТВО Prestigio Nobile PER3162B

### Първи стъпки

## 1. Съдържание на пакета

- 1. Четец на еКниги
- 3. Слушалки
- 5. Гаранционна карта

### 2. USB кабел

4. Кратко ръководство

## 2. Преглед на устройството

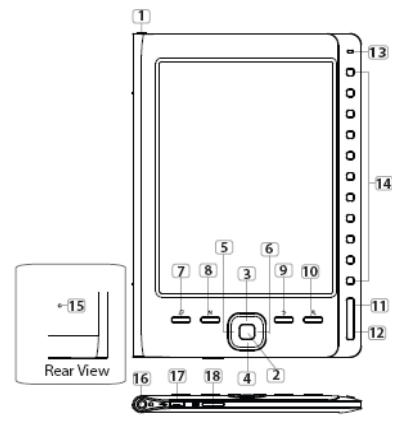

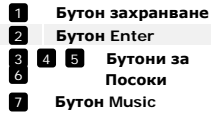

| Зключване/изключване на устройството      |  |  |
|-------------------------------------------|--|--|
| Тотвърждение на избора                    |  |  |
| Навигиране във всички опции; Настройка на |  |  |
| силата на звука                           |  |  |
| Злизане в екран за възпроизвеждане на     |  |  |
| музика по време на фоново слушане         |  |  |

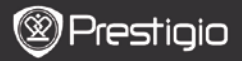

КРАТКО РЪКОВОДСТВО Prestigio Nobile PER3162B

| 8  | Бутон MENU       | Влизане в меню с опции                     |
|----|------------------|--------------------------------------------|
| 9  | Бутон ВАСК       | Обратно в предишната опция; Натиснете и    |
|    |                  | задръжте за връщане в Начален екран        |
| 10 | Бутон Zoom       | Увеличаване/Намаляване съдърж. на екрана   |
| 11 | Бутон PREV Page  | Връщане към предишната страница            |
| 12 | Бутон NEXT Page  | Преминаване към следващата страница        |
| 13 | LED индикатор    | Светодиоден индикатор захранване и батерия |
| 14 | Навигационни     | Избор на опции/обекти; Въвеждане на номера |
|    | бутони           | на страниците                              |
| 15 | Бутон Reset      | Ресетиране устройството до фабр. настройки |
| 16 | Вход за слушалки | Свързване на слушалки                      |
| 17 | Mini USB порт    | Свързване на mini USB конектор             |
| 18 | Слот за Micro SD | Поставяне на micro SD карта                |

### 3. Включване/Изключване на устройството

- Натиснете и задръжте Бутон захранване за да включите устройството. Появява се стартовия екран преди влизане в главното меню на Началния екран.
- Натиснете и задръжте Бутон захранване за изключване на устройството.

# 4. Зареждане

- За да заредите батерията на устройството, свържете го с вашия РС с USB кабел. Едно пълно зареждане отнема около 4 часа.
- Презаредете веднага, когато батерията покаже ниско ниво, като на иконата 10. При зареждане се появява иконата .

# 5. Използване на micro SD карта

- Устройството поддържа micro SD карти памет.
- micro SD картата се поставя с конектора към устройството и надписа на картата към задната му страна.
- За да извадите micro SD картата, леко я натиснете навътре, за да освободите заключалката и внимателно я извадете от слота.

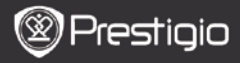

#### КРАТКО РЪКОВОДСТВО Prestigio Nobile PER3162B

#### Четене на книги

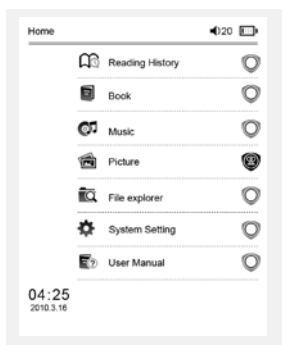

a teacherf My face got even REDDER after that, which I wouldn't have thought possible. Why is it that the only time I can tell the truth is when it's quaranteed to get me into trouble? But I guess I amfeeling sort ofweird about the whole thing.Maybe LIIV's parents were right. Mr.Glanini, though was totally cool.He smiled in this funny way and said? have no intention ofmaking your mother cry,but ifl ever do,you have my permission to kick my butt." So that was okay sort of Anyway Dad sounded really weird on the phone.But then again he always does.Transatlantic phone calls because I can hear the ocean swishing around in the background and it makes me all nervous like the fish are listening, or something. Plus Dad didn't even want to talk to me He wanted to talk to MomJ suppose somebody died, and he wants Mom to break it to me gently. Maybe it was Grandmère.Hmmm... My breasts have grown exactly nonesince last summer. Mom was totally wrong, i did nothave a growth spurt when i turned fourteenJike she did.I will probably neverhave a growth sourt at least not on my chest. I only have growth spurts UP,not OUT.I am now the tallest girl in my class. Now ifanybody asks me to the Cul-

17:34

The Princess Diaries

Натиснете Бутоните с цифри, изберете Books (Книги) и започнете да четете.

#### ЗАБЕЛЕЖКА:

- Изберете Reading History (История на прочетеното) за да видите прочетените файдове.
- Ако фаловете са запаметени на micro SD картата, те ще се появяват в списъка, дори ако извадите micro SD картата. Но ако я няма в слота, те няма да може да се отворят.
- По време на четене, прелиствайте страниците с Бутоните PREV/NEXT Page.
- С бутон Zoom можете да увеличавате/намалявате показаното на екрана.
- С бутон Menu можете да влизате в менютата с опции.
- С бутон ВАСК се връщате към предишната опция.

#### ЗАБЕЛЕЖКА:

При пряка слънчева светлина или ниски температури знаците на екрана може да избледнеят.

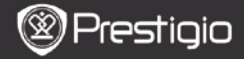

### Как да взимате еКниги

### 1. Инсталирайте на Adobe Digital Edition (ADE)

- 1. Моля изтеглете Adobe Digital Edition (ADE) от сайта: http://www.adobe.com/products/digitaleditions.
- Инсталирайте Adobe Digital Edition (ADE) на вашия мобилен или настолен компютър (PC).
- Ако нямате Adobe ID, създайте го, като следвате инструкциите на екрана.

#### 2. Изтеглете еКниги от онлайн магазин във вашия РС.

- 1. Оторизирайте вашия РС да изтегля еКниги от онлайн магазин.
- 2. Оторизирайте устройството да прехвърля еКниги и да ги чете.
- Изтеглете еКниги в Adobe PDF или EPUB формати на вашия PC и ги прехвърлете в устройството.

# 3. Прехвърлете съдържание (еКниги) в устройството,

#### свързано към вашия РС.

- 1. Свържете устройството с вашия PC с USB кабел.
- Изберете съдържанието, което желаете да прехвърлите от компютъра.
- 3. Провлачете съдържанието от компютъра в устройството.
- Моля не откачайте USB кабела при прехвърляне на файлове. Това може да повреди устройството и файловете.
- Щракнете ляв бутон върху иконата 5 за безопасно откачане на устройството от компютъра.

### ЗАБЕЛЕЖКА:

Съдържанието може да се прехвърля и в micro SD картата, поставена в устройството.